Contractors are required to Add a Workplace prior to enrolling trainees. Reference material for Adding a Workplace can be located on the Cal-E-Force general information page

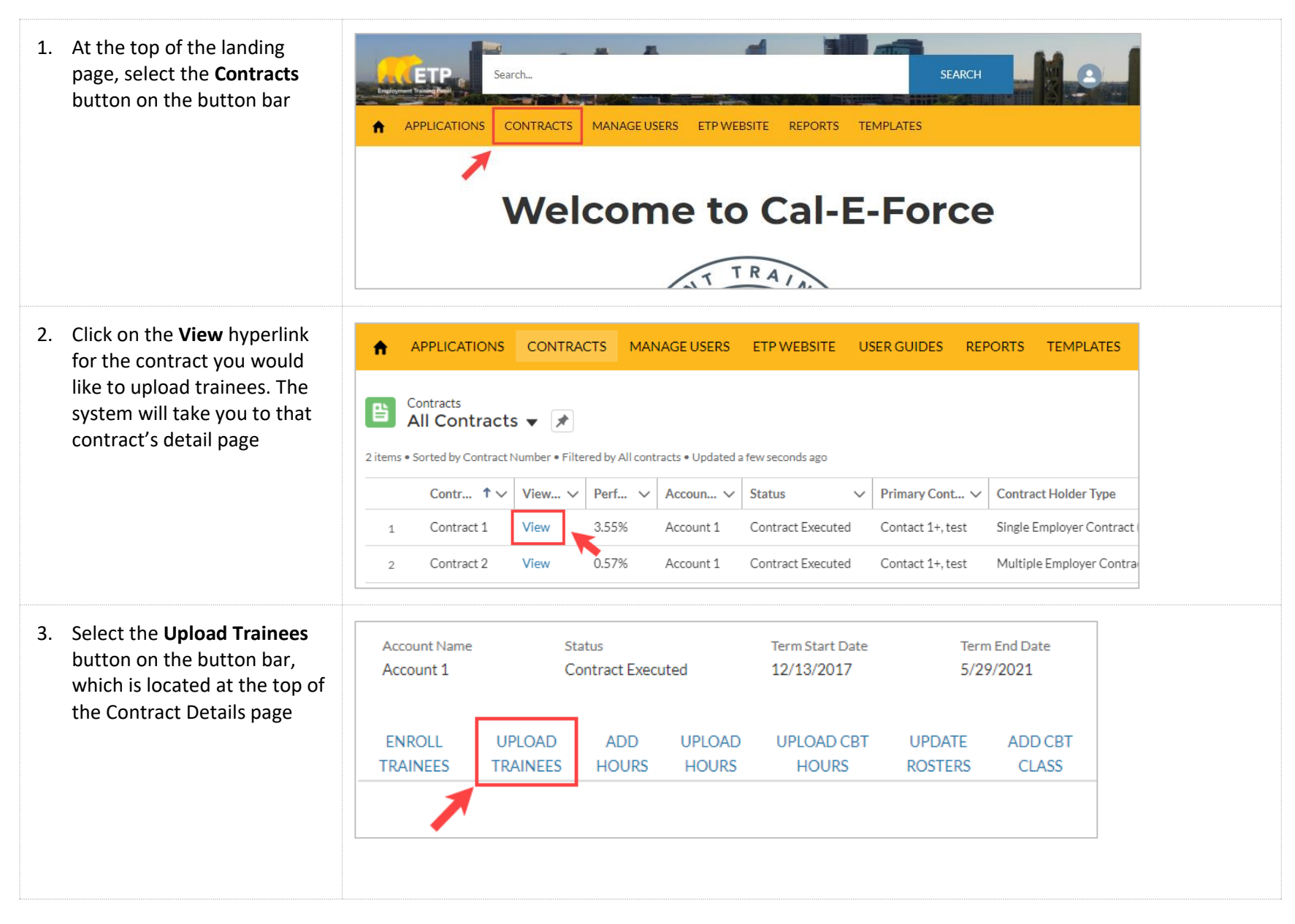

4. This will take you to the upload page. Select both **Upload Trainees Click Here** hyperlinks to Please Upload your CSV file here: Choose File No file chosen Upload Back download the Template and Note: Please use the standard template to upload Trainees data. Click Here to download the template the Upload Codes Click Here to download the Upload Codes. 5. On the **Upload Codes** SSN Employee ID Trainee First Name Trainee Last Name Job Number Workplac Enter the SSN of the Trainee. Enter the Employee ID for the Trainee. This Enter the First Name Enter the Last Name of the Enter the Job Number of the Enter the w document, the instructions will be used as the Unique Identifier for of the Trainee Trainee trainee. trainee. Format: ###-##### or ######### the trainee in the system. on how to fill out the Format: Text Format: Text Format: Whole numbers only Format: Wh template are located at the A system-generated ID will be provided if only. an employee id is not provided EX: If Job Number is 1, then enter top of the template page. EX: If Locati Cal-E-Force also provides the Nate: Pleare change the cellfcolumn format to Format: Can contain both numbers and 1, then ente 'TEXT' in Excel if you are entering SSNr asit famet letters darher. Thir will prevent any leading zerar from associated codes needed to being drapped. Mate : If Employee IDs begins with leading zons, pleas fill out the template in the Gender Code Code Veteran Code Disabled Code Age Group remaining tables Male M Less Than 25 Yes Yes Female 25-34 No N No N 35 - 44 Non-binary N Unknown Unknown U U \*For example, for the Age 45 - 54 55-64 Group column, if I was 65 & Older 6 enrolled a trainee who was Ethnicity Code Code Education Orientation Code Identity Code Eighth Grade or less White Decline to State Decline to State 30 years old I would enter "2" Black High School Grad Lesbian Female in that template column GED Male Hispanic Gay 2 Trans Male/Trans Man Native American Some College Bisexual 3 Asian College Grad Queer Trans Female/Trans W 4 Pacific Islander Post College Grad Heterosexual/Straigh Genderqueer/Gender \* Note: The Location Number Filipino Some High School Pansexual Non-Binary 6 can be found on the Entities and Other Asexual Not Sure Questioning Another Identity 8 *Locations* list view on the Not Sure Another Orientation 10 Contract Detail Page Sex at Birth Male Code M Female F

 The fields required on the standard template are outline in red here. Those that are not may be left blank (Employee ID, Preferred Name, Orientation, Identity, and Sex at Birth).

> \* If enrolling trainees into a <u>New Hire</u> job number, the **Hire Date** & **Wage at Enrollment** fields may be left blank

> \*Wage at Enrollment is hourly wages

\*The Employee ID is used as the Unique ID for the trainee (<u>Do</u> <u>not use any special characters</u> <u>or spaces</u>). This will be a required field in all other upload processes. If an employee id is not given at time of enrollment, the system will provide one for the trainee

\*The last 4 optional data fields are collected, but not required, per State of California regulations

 If using a PC, save the file as a CSV (Comma delimited) file. If using a Mac, save as Comma Separated Values (.csv)

|     |             |                    |                   |            |                | 4          | Hire Date: May be<br>left blank if enrolling<br>trainees into <i>New</i><br><i>Hir</i> e Job Number |              |
|-----|-------------|--------------------|-------------------|------------|----------------|------------|----------------------------------------------------------------------------------------------------|--------------|
| SSN | Employee ID | Trainee First Name | Trainee Last Name | Job Number | Workplace      | Hire Date  | Wage at Enrollment (\$)                                                                             | Gender       |
|     |             |                    |                   |            |                |            |                                                                                                    |              |
| Age | Veteran     | Disabled Veteran   | Ethnicity         | Education  | Preferred Name | Orientatic | Identity                                                                                            | Sex at Birth |

| ge veteran   | Disabled Veteran  | Ethnicity | Education | Preferred Name Orientatic Identity   | Sex at Birth |
|--------------|-------------------|-----------|-----------|--------------------------------------|--------------|
|              |                   |           |           |                                      |              |
|              |                   |           |           |                                      |              |
|              |                   |           |           |                                      |              |
|              |                   |           |           |                                      |              |
|              |                   |           |           |                                      |              |
|              |                   |           |           |                                      |              |
|              |                   |           |           |                                      |              |
|              |                   |           |           |                                      |              |
|              |                   |           |           |                                      |              |
|              |                   |           |           |                                      |              |
|              |                   |           |           |                                      |              |
|              |                   |           |           |                                      |              |
|              |                   |           |           |                                      |              |
|              |                   |           |           |                                      |              |
|              |                   |           |           |                                      |              |
|              |                   |           |           |                                      |              |
|              |                   |           |           |                                      |              |
|              |                   |           |           |                                      |              |
|              |                   |           |           |                                      |              |
|              |                   |           |           |                                      |              |
| C USERS:     |                   |           |           | MAC USERS:                           |              |
| ave as type: | Excel Workbook    |           | ~         | File Format 🗸 Excel Workbook (.xlsx) |              |
|              | CSV (Comma delimi | ted)      |           | 🗙 CSV UTF-8 (Comma delimi            | ted) (.csv)  |
| ×            | CSV (Macintosh)   | /         |           | Comma Separated Values (             | .csv)        |
| ~            |                   |           |           | X Windows Comma Separate             | d (.csv)     |
|              | CSV (MS-DOS)      |           |           | MS-DOS Comma Senarate                | d ( csv)     |

| 8. Once you have saved your file, select the <b>Choose File</b> button on the upload page to select the file you saved to your computer | Upload Trainees Please Upload your CSV file here: Choose File Vo file chosen Upload Back Note: Please use the standard template to upload Trainees data. Click Here to download the template Click Here to download the Upload Codes. |                    |                       |                 |                      |                 |                   |
|----------------------------------------------------------------------------------------------------|----------------------------------------------------------------------------------------------------|--------------------|-----------------------|-----------------|----------------------|-----------------|-------------------|
| 9. Click the <b>Upload</b> button.                                                                                                    | Upload Trainees<br>Please Upload your CSV file here: Choose File No file chosen<br>Note: Please use the standard template to upload Trainees data. Click Here to download the template<br>Click Here to download the Upload Codes.    |                    |                       |                 |                      |                 |                   |
| 10. The system will provide you with a summary of the upload file                                                                       | SSN EMPLOYEE ID                                                                                                    | For your reference | here is a sample list | of Trainee Reco | ords that are being  | uploaded        | HIRE DATE WAGE AT |
| *This summary will only display the first 50 rows from the file                                                                         | ***-<br>**-7777 TID-1844                                                                                                    | alayna             | mollick               | Retrainee       | 123-1232             | Office          | 1/1/2000          |
| selected                                                                                                    | ***-<br>**-7776 TID-1845                                                                                                    | amina              | nasufovic             | Retrainee       | 123-1232             | Office          | 1/1/2000          |
|                                                                                                    | ***-<br>**-7775 TID-1846                                                                                                    | geri               | giron                 | Retrainee       | 123-1232             | Office          | 1/1/2000          |
|                                                                                                    | ***-<br>**-7774 TID-1847                                                                                                    | madison            | hummel                | Retrainee       | 123-1232             | Office          | 1/1/2000          |
|                                                                                                    | ***-<br>**-7773 TID-1848                                                                                                    | jenny              | phang                 | Retrainee       | 123-1232             | Office          | 1/1/2000          |
| When you are satisfied with the records above, click the Upload Tra<br>Upload Trainees                                                  |                                                                                                    |                    |                       |                 | ees button to upload | the trainee rea | cords.            |
|                                                                                                    |                                                                                                    |                    |                       |                 |                      |                 | Þ                 |

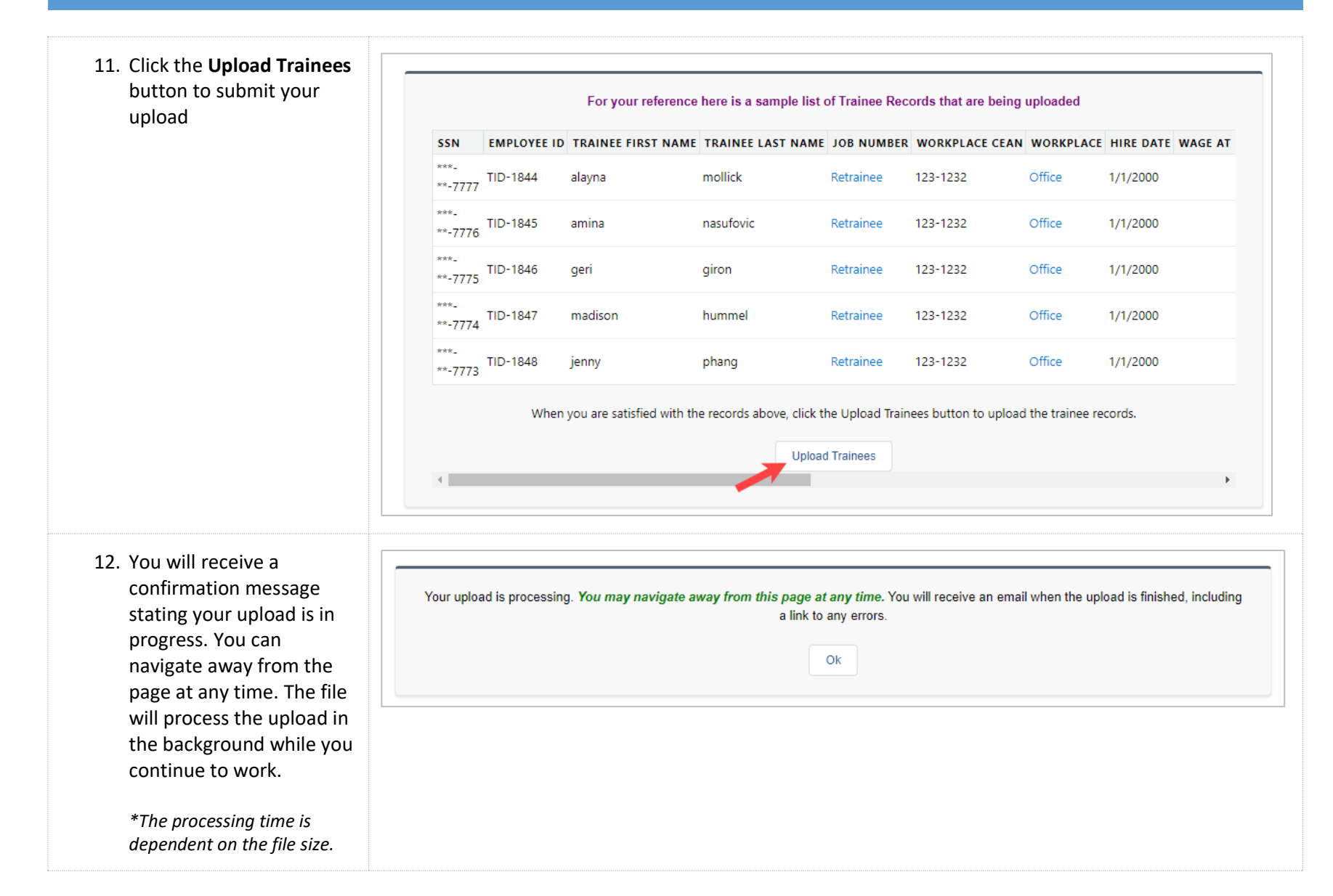

| <ol> <li>You will receive an email<br/>when the upload is<br/>complete. If there are any</li> </ol>                                                    | noreply@salesforce.com on behalf of Contact9+ <kelsey.oehrke@etp.ca.gov>       Oehrke, Kelsey@ETP         Sandbox: Trainee Upload Success Email       Oehrke, Kelsey@ETP</kelsey.oehrke@etp.ca.gov>                                                                                                    |                                                                                                    |  |  |  |  |
|----------------------------------------------------------------------------------------------------|----------------------------------------------------------------------------------------------------|----------------------------------------------------------------------------------------------------|--|--|--|--|
| errors there will be a link<br>to a report that will<br>present the errors from<br>the upload                                                          | * Non-ETP Email. Be cautious Clicking, Replying, Opening *<br>The upload job completed on 2019-07-18 23:42:54,                                                                                                    |                                                                                                    |  |  |  |  |
| *This email will go to the<br>user who submitted the<br>upload                                                                                         | Job Status : Completed<br>Total Job Items processed : 1<br>Number of Job Items processed : 1<br>Please click on this link for error messages: <u>https://gcc01.safelinks.protection.outlook.com/?url=https%3A%2F%2Fuat-</u><br><u>pte.cs33.force.com%2Fs%2Freport%2F00O35000000ZVgdEAG%2Fview%3Ffv0%3D8003500000050AWAAY&amp;data=02%7C01%</u><br><u>7Ckelsey.oehrke%40etp.ca.gov%7Cc33f594563a646603fef08d70bd9a84b%7C608787d3f5f44629a77b6fe496953b1a%7C0%7C1%</u><br><u>7C636990901783071187&amp;sdata=xju9nYSVfpYI%2FVIWKD2sD0lf1lRjXqeV3QcktwsY9XI%3D&amp;reserved=0</u> |                                                                                                    |  |  |  |  |
| 14. Click on the link to view<br>the Trainees Upload Error<br>Report                                                                                   | Report: Contracts with Upload Transactions<br>Upload Trainees Error Report                                                                                                    | 🔍 🍓 Add Chart 🍸 C Export                                                                                       |  |  |  |  |
| *This report shows upload<br>errors for the present day<br>automatically. To edit the<br>date, click on the funnel icon<br>to change the date criteria | Total Records<br>0                                                                                                    | Filters → Uploading Date/Time Today (On Nov 19, 2021)  Type equals Trainees Upload Contract Number contains "" |  |  |  |  |